Installation og aktivering af Windows 7

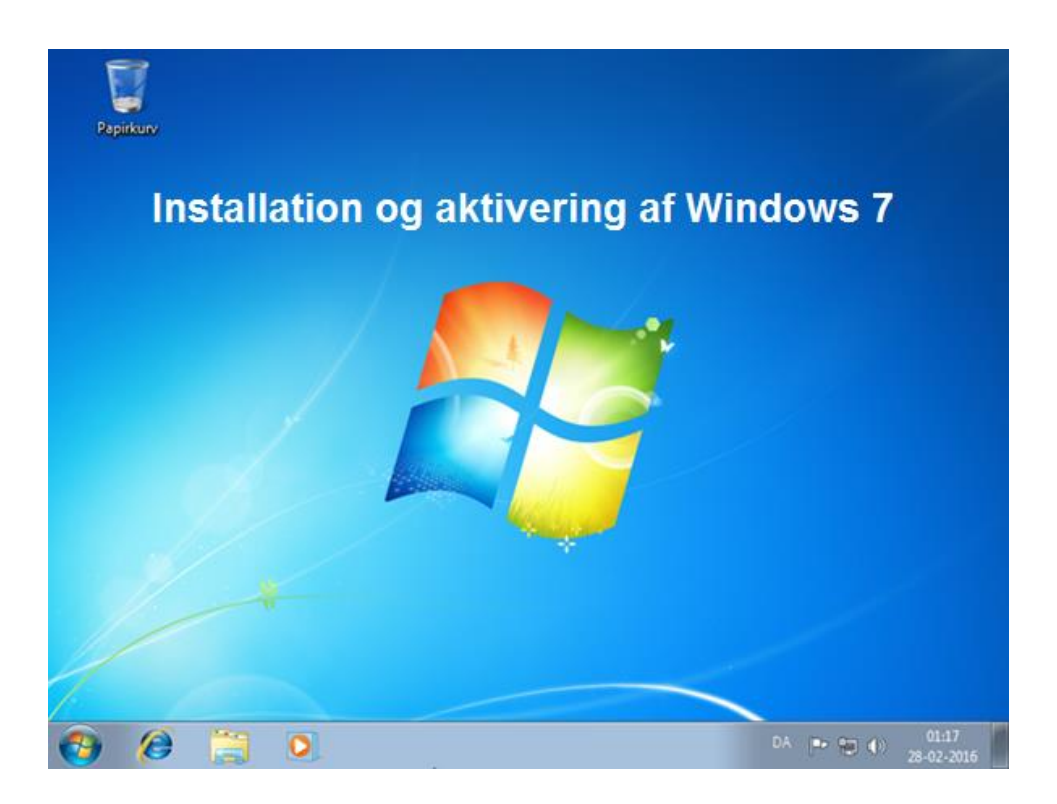

#### 0. Inden du går i gang med at installere Windows 7

Du bør inden installationen tjekke om din pc har de nødvendige forudsætninger for at kunne køre Windows 7 ved hjælp af Microsofts "<u>Windows 7 Upgrade</u> <u>Advisor</u>", som du kan downloade på Microsofts hjemmeside. Inden du går i gang med selve installationen af Windows 7 bør du derudover sikre dig, at overføre alle dine nuværende filer, mails, billeder, programindstillinger m.m. til et eksternt medie, fx OneDrive, et usb stik eller lignende.

Når installationen af Windows 7 er gennemført kan du hurtigt og nemt tilbageføre dine filer, mails, billeder, programindstillinger m.m. til pc'en. Hvis du vil bruge programmerne fra din gamle computer, skal du – når installationen af Windows 7 er tilendebragt - installere dem på den nye computer og derefter overføre filer og indstillinger for disse programmer.

Inden du påbegynder installationen af Windows 7 bør du derfor sikre dig samtlige produkt- og licensnøgler for alle de programmer, fx Microsoft Office, du ønsker at fortsætte med at bruge efter installationen af Windows 7. Noter og gem produkt- og licensnøglerne på et sikkert sted, hvor du nemt kan finde dem, når installationen af Windows 7 er tilendebragt.

Sørg så vidt muligt for, at der er oprettet forbindelse til internettet.

#### Installation via DVD

A. Tænd pc'en, læg DVD'en i holderen og skub denne ind

B. Luk pc'en igen direkte ( eller via ON / OFF), så DVD'en forbliver inde

C. Tænd pc'en igen

D. Hvis pc'ens startrækkefølge er korrekt (boot fra CD / DVD i første omgang) vil installationen starte nu

E. Hvis du benytter en installations-DVD, vil du se følgende tekst på din skærm når din computer starter op:

## "Press any key to boot from CD or DVD"

F. Tryk på en tilfældig tast på dit tastatur for at boote / starte computeren op fra DVD drevet.

#### Installation via USB

A. Sæt dit bootable Windows 7 USB stik i USB indgangen

B. Luk pc'en igen direkte (eller via ON / OFF)

C. Tænd pc'en igen D. Hvis pc'ens startrækkefølge er korrekt (boot fra USB i første omgang) vil installationen starte nu

D. Hvis pc'ens startrækkefølge er korrekt (boot fra USBi første omgang) vil installationen starte nu

E. Hvis du benytter en installation via et USB stik vil du se følgende tekst på din skærm når din computer starter op:

# "Press any key to boot from USB"

F. Tryk på en tilfældig tast på dit tastatur for at boote / starte computeren op fra USB drevet

## 1. Indlæsning af installationsfilerne

Nu vil Windows begynde at indlæse installationsfilerne og på skærmen vil du se teksten: "Windows is loading files..." Selve installationsprocessen vil herefter påbegynde efter få minutter.

# 2. Sprogindstillinger

Som standard er alle felterne sat til det sprog som installationsmediet er oprettet i. Og i tilfælder her vælger vi at installere Windows 7 på dansk. Klik på knappen "Næste" for at forsætte.

| 🐉 Installer Windows                          |                                                         | _10      |
|----------------------------------------------|---------------------------------------------------------|----------|
|                                              |                                                         |          |
|                                              |                                                         |          |
|                                              |                                                         |          |
|                                              | Windows <sup>.</sup> 7                                  |          |
|                                              |                                                         |          |
| Sprog, der skal <u>i</u> nstalleres:         | Dansk                                                   | <b>_</b> |
| <u>K</u> lokkeslæts- og valutaformat:        | Dansk (Danmark)                                         |          |
| Tastatur eller inputmetode:                  | Dansk                                                   |          |
| Angiv dit sprog eller a                      | indre indstillinger, og klik på Næste for at fortsætte. |          |
| Copyright © 2009 Microsoft Corporation. Alle | rettigheder forbeholdes.                                | Nexts    |
|                                              |                                                         | Næste    |

## 3. Fortsæt med at forberede installationen

I det næste dialogvindue skal du blot klikke på knappen "Installer" for at gå videre til selve installationen.

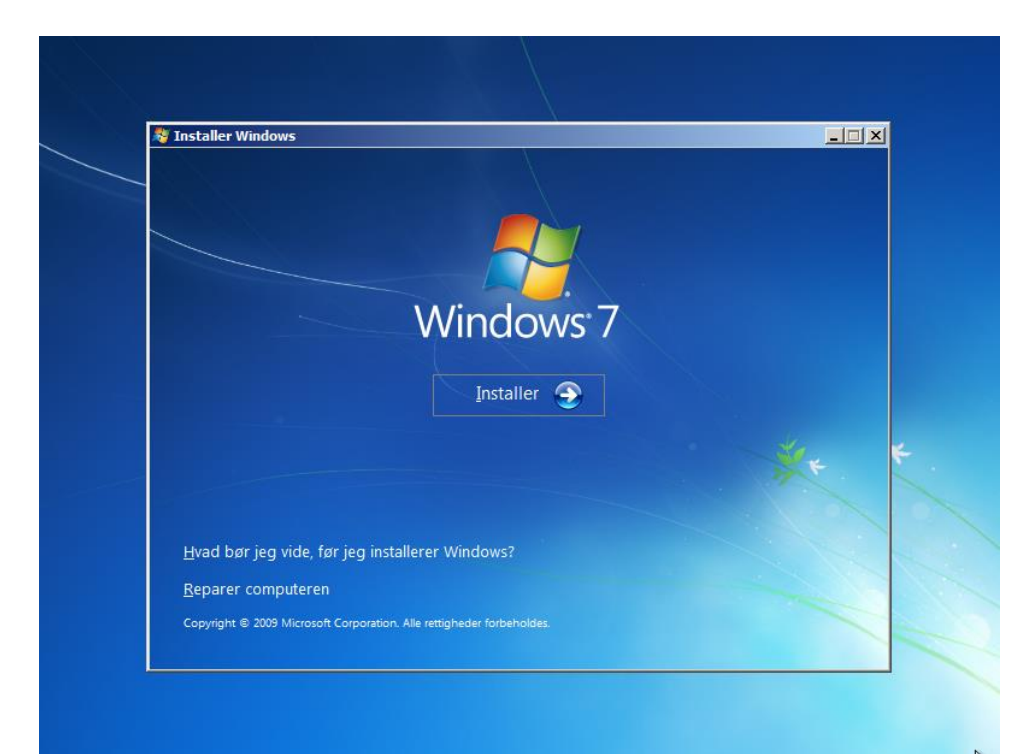

## 4. Licensbetingelserne

Her har du mulighed for at læse licensbetingelserne inden de accepteres. Sæt herefter flueben i rubrikken ud for "Jeg accepterer licensbetingelserne." Klik eferfølgende på knappen "Næste" for at forsætte.

| <br>Læs licensbetingelserne                                                                                                    |  |
|----------------------------------------------------------------------------------------------------|--|
| VILKÅR FOR MICROSOFT-SOFTWARE         WINDOWS 7 PROFESSIONAL SERVICE PACK 1         Disse licensvilkår er en aftale mellem Microsoft Corporation (eller, afhængigt af hvor De bor, et af dets associerede selskaber) og Dem. De bedes læse dem. De gælder for ovennævnte software, som omfatter de eventuelle medier, De måtte have modtaget den på. Trykte licensvilkår på papir, som måtte følge med softwaren, kan erstatte eller ændre eventuelle licensvilkår på skærmen. Licensvilkårene gælder også for alle Microsofts         • opdateringer         • supplementer         • internetbaserede tjenester og |  |
| ✓ Jeg <u>a</u> ccepterer licensbetingelserne                                                                                                    |  |
| Næste                                                                                                    |  |

# 5. Valg af installationstype

Klik på "Brugerdefineret (avanceret)" for at vælge at gennemføre en ny installation af Windows 7 på computeren.

| Hvilken          | installationstype foretrækker du?                                                                                                    |
|------------------|----------------------------------------------------------------------------------------------------|
| Į,               | Opgrader<br>Opgrader til en nyere version af Windows, og bevar dine filer, indstillinger og<br>programmer. Indstillingen til opgradering er kun tilgængelig, når du kører en<br>eksisterende version af Windows. Det anbefales, at du sikkerhedskopierer dine filer,<br>før du fortsætter.                                                                |
|                  | Brugerdefineret (avanceret)<br>Installer en ny kopi af Windows. Denne indstilling bevarer ikke dine filer, indstillinger<br>og programmer. Indstillingen til at foretage ændringer til diske og partitioner er<br>tilgængelig, når du starter computeren fra en installationsdisk. Det anbefales, at du<br>sikkerhedskopierer filerne, før du fortsætter. |
| <u>Hjælp mig</u> | ı med at vælge                                                                                                    |
|                  |                                                                                                    |

# 6. Valg af harddisk / partition

I forbindelse med udarbejdelse af denne vejledning har vi valgt at benytte hele harddisken til Windows 7 installationen. Derfor har vi derfor slettet alle partitioner på harddisken og lader installationsprocessen automatisk oprette de partitioner, der er nødvendige.

| Navn                        | Samlet større Ledig plads Type        |
|-----------------------------|---------------------------------------|
| Ikke-allokeret plads på dis | ik 0 25.0 GB 25.0 GB                  |
|                             |                                       |
|                             |                                       |
| € <u>⊅ O</u> pdater         | <u>D</u> revindstillinger (avanceret) |
| Indlæs driver               |                                       |
|                             |                                       |

Vælg på listen den tomme harddisk eller partition, som du ønsker at installere Windows 7 på. Klik herefter på knappen "Næste" for at starte installationen.

Hvis harddisken ikke er tom, kan de nuværende partitioner slettes eller formateres ved at klikke på "Drevindstillinger (avanceret)" og vælge den ønskede partition. Klik på "Slet" eller "formatér" og derefter på "OK" for at gennemføre handlingen.

Som nævnt i starten af denne vejledning: Husk at tage backup af filer som du ønsker at gemme, da alle data, der er gemt på de partitioner, som slettes eller formateres, vil gå tabt!

## 7. Installationen på computeren går i gang

Windows 7 installeres nu på computeren, og denne installationsproces kan godt tage lidt tid.

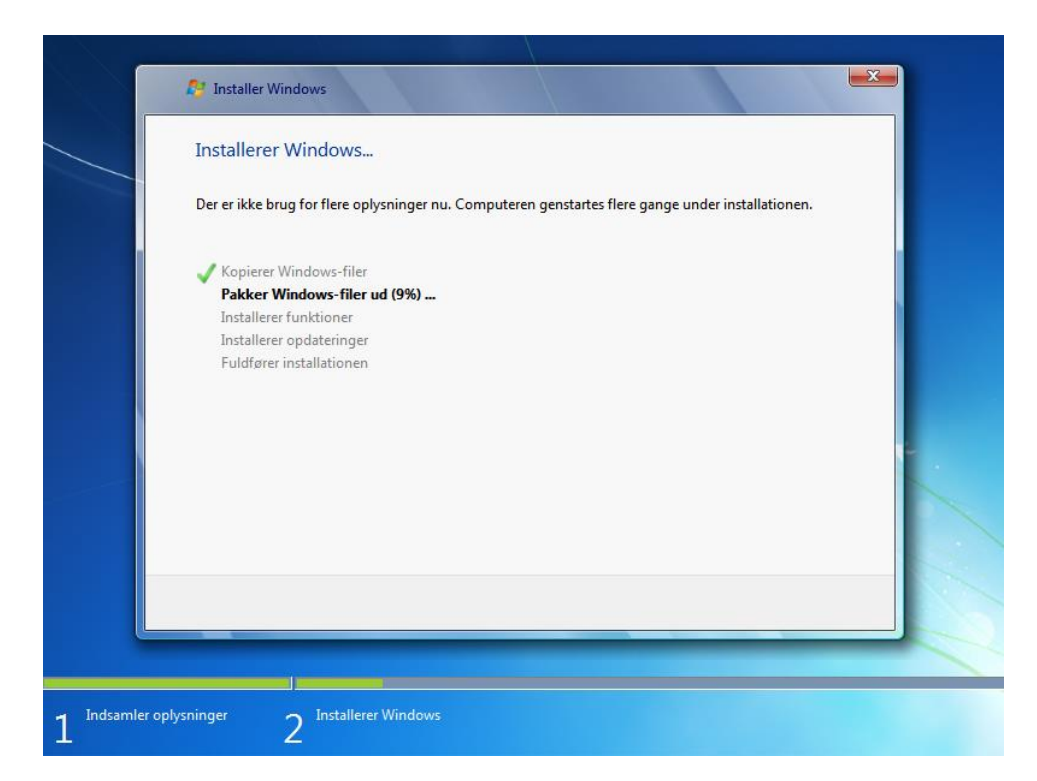

## 8. Installationen er gennemført

Det er nu <u>vigtigt</u> at fjerne installationsmediet (dvd eller usb) fra computeren. Klik herefter på knappen "Genstart nu" - eller vent til computeren automatisk genstarter efter 10 sekunder. Hvis installationsmediet ikke fjernes risikerer du at hele installationen starter forfra.

| Du skal genstarte Windo  | ows for at fortsætte ins | tallationen |                     |  |
|--------------------------|--------------------------|-------------|---------------------|--|
| Genstarter om 5 sekunder |                          |             |                     |  |
|                          |                          |             |                     |  |
|                          |                          |             |                     |  |
|                          |                          |             |                     |  |
|                          |                          |             |                     |  |
|                          |                          |             |                     |  |
|                          |                          |             |                     |  |
|                          |                          |             |                     |  |
|                          |                          |             | <u>G</u> enstart nu |  |
|                          |                          |             |                     |  |

## 9. Installationen fuldføres

Når computeren er genstartet, fuldføres installationen og konfigurationen af den nye installation går i gang.

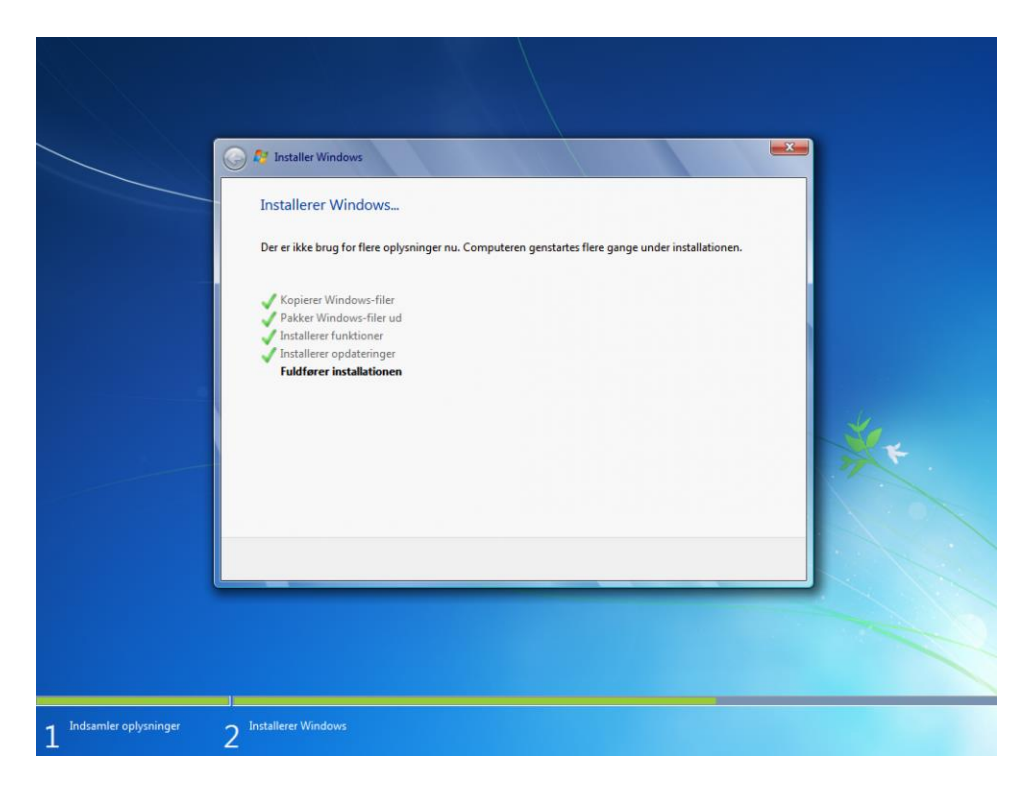

## 10. Brugernavn og adgangskode

Her vælger du brugernavn til din Windows 7 - og desuden et computernavn, der har til formål at gøre computeren nem at identificere på netværket. Klik derefter på knappen "Næste" for at fortsætte.

|                                                                                                    |                  | DA Dansk (Danmark) 🕐 Hjælp 📮                                                                                                   |   |
|----------------------------------------------------------------------------------------------------|------------------|----------------------------------------------------------------------------------------------------|---|
| Image: Concernence of the concernence of the concernece of the concernence of the concernence of | 🅞 👸 Konfigurer W | lindows                                                                                                    |   |
| Windows' 7 Professional         Vælg et brugernavn til kontoen, og giv computeren et navn, så den er nem at kende på netværket.         Angiv et brugernavn (f.eks. Claus):         Skriv et computernavn:         Pc                                                                                                    |                  |                                                                                                    |   |
| Vælg et brugernavn til <u>kontoen</u> , og giv computeren et navn, så den er nem at kende på netværket.         Angiv et brugernavn (f.eks. Claus):         Skriv et computernavn:         Pc         Opyright © 2009 Microsoft Corporation. Alle rettigheder forbeholdes.                                                                                                    |                  | Windows <sup>•</sup> 7 Professional                                                                                            |   |
| Skriv et <u>computernavn</u> :<br>Pc                                                                                                    | Vælg et brugerna | vn til <u>kontoen</u> , og giv computeren et navn, så den er nem at kende på netværket.<br>Angiv et brugernavn (f.eks. Claus): |   |
| Copyright © 2009 Microsoft Corporation. Alle rettigheder forbeholdes.                                                                                                    |                  | S <u>k</u> riv et <u>computernavn</u> :<br>Pc                                                                                  | * |
| Copyright © 2009 Microsoft Corporation. Alle rettigheder forbeholdes.                                                                                                    |                  |                                                                                                    |   |
|                                                                                                    | •                | Copyright © 2009 Microsoft Corporation. Alle rettigheder forbeholdes.                                                          |   |
| Næste                                                                                                    |                  | Næste                                                                                                    |   |

#### 11. Adgangskode

Du kan beskytte Windows og din computer med en adgangskode, der skal angives når der logges ind på computeren. Oprettelse af en adgangskode er frivillig. Du behøver altså ikke at oprette en adgangskode, og såfremt du ikke ønsker dette, skal du blot efterlade felterne tomme. Angiv en adgangskode eller undlad og Klik efterfølgende på knappen "Næste" for at forsætte.

| DA Dansk (Dan                                                                                                    | mark) 🕐 Hjælp 📮                 |
|----------------------------------------------------------------------------------------------------|---------------------------------|
|                                                                                                    |                                 |
| 🧽 👸 Konfigurer Windows                                                                                                    |                                 |
| Angiv en adgangskode til kontoen                                                                                                    |                                 |
| Oprettelse af en adgangskode er en smart sikkerhedsforanstaltning, der er med til a<br>brugerkontoen mod uønskede brugere. Det er vigtigt, at du kan huske adgangskoc<br>opbevarer den et sikkert sted. | it beskytte<br>Ien, eller at du |
| Angiv en adgangskode (anbefales):                                                                                                    |                                 |
| Skriv adgangskoden igen:                                                                                                    |                                 |
| Skriv et adgangskodetip:                                                                                                    |                                 |
| Vælg et ord eller udtryk, der kan hjælpe dig med at huske adgangskoden.<br>Hvis du glemmer adgangskoden, får du vist dit tip.                                                                           |                                 |
|                                                                                                    |                                 |
|                                                                                                    | Næste                           |

#### 12. Windows produktnøgle

Angiv din Windows produktnøgle, der passer til den installerede udgave af Windows 7, og sæt flueben i rubrikken ud for "Aktivér Windows automatisk, når jeg er online" med mindre andet ønskes. Klik herefter på knappen "Næste" for at forsætte.

| 🚱 🧃 Konfigurer Windows                                                                                                    |
|----------------------------------------------------------------------------------------------------|
| Angiv Windows-produktnøglen                                                                                                    |
| Du kan finde Windows-produktnøglen på en etiket i den pakke, der fulgte med din kopi af<br>Windows. Etiketten kan også være på computerkabinettet. Hvis du udfører aktivering, knyttes<br>produktnøglen til computeren. |
| Produktnøglen ser sådan ud:                                                                                                    |
| PRODUKTNØGLE: XXXXX-XXXXX-XXXXX-XXXXX                                                                                                    |
|                                                                                                    |
| (bindestregerne tilføjes automatisk)                                                                                                    |
| 🖉 Aktivér Windows automatisk, når jeg er online                                                                                                    |
| <u>Hvad er aktivering?</u><br>Læs erklæringen om beskyttelse af personlige oplysninger                                                                                                    |
|                                                                                                    |

Hvis online aktiveringen ikke umiddelbart gennemføres, kan Windows 7 alternativt aktiveres telefonisk via Microsoft Produkt Aktivering.

- Klik på knappen Start
- Højreklik på Computer, vælg Egenskaber, og vælg derefter Aktivér Windows nu.
- Vælg Vis andre aktiveringsmetoder.
- Skriv eller copy paste produktnøglen til Windows 7, og vælg derefter Næste.
- Vælg Brug det automatiske telefonsystem.

#### 13. Indstilling af Windows Update

Klik på en af de tre indstillingsvalgmuligheder for Windows Update. Som udgangspunkt anbefaler vi indstillingen "Brug anbefalede indstillinger" for at modtage både vigtige og anbefale opdateringer.

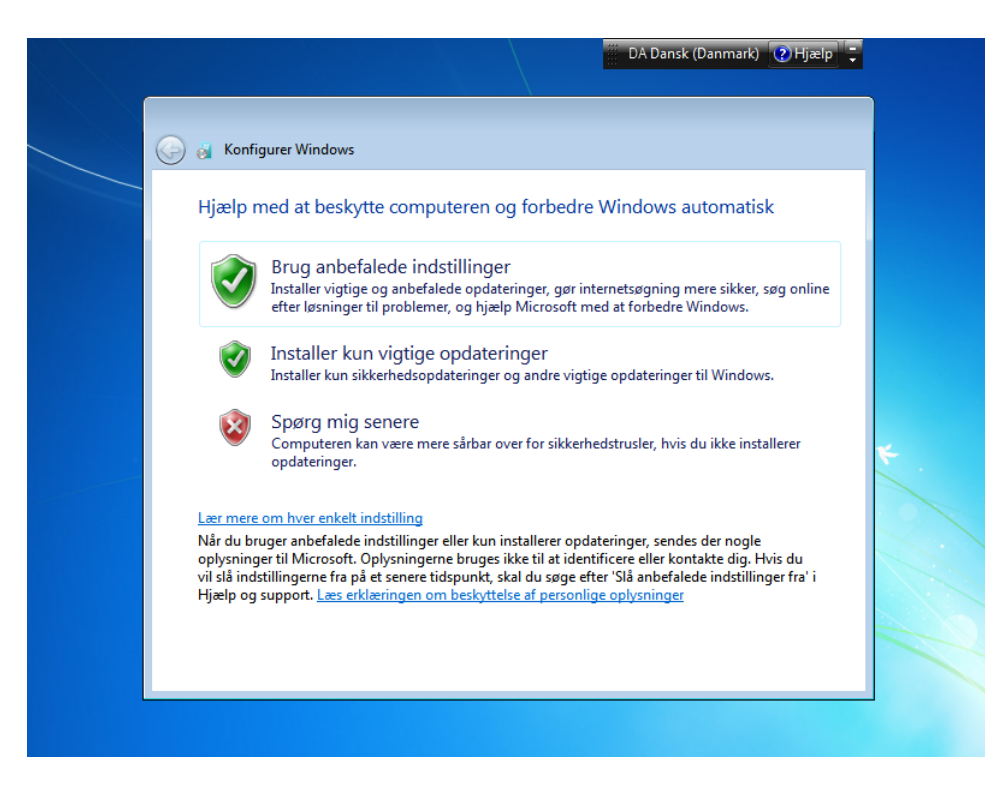

## 14. Dato og klokkeslæt

Her justerer du dato, klokkeslæt og tidszone hvis nødvendigt og efterfølgende klikker du på knappen "Næste" for at forsætte. Ved at sætte flueben i rubrikken "Tilpas automatisk til sommertid" indstilles klokken automatisk, når der skiftes mellem sommer- og vintertid.

| <ul> <li>★ Configurer Windows</li> <li>Cantroller indstillingerne for dato og klokkeslæt</li> <li>Tidzone:</li> <li>✓ Tipas automatisk til sommertid</li> <li>✓ Tipas automatisk til sommertid</li> <li>Dato:</li> <li>Klokeslæt</li> <li>1 2 3 4 5 6 6 7</li> <li>8 9 10 11 12 13 14</li> <li>1 2 3 4 5 6 6 7</li> <li>8 9 10 11 12 13 14</li> <li>1 2 3 4 5 6 6 7</li> <li>1 2 3 4 5 5 6 7</li> <li>2 1 2 3 4 5 5 6 7</li> <li>2 1 2 3 4 5 5 6 7</li> <li>3 1 2 3 4 5 6 6 7</li> <li>3 1 2 3 4 5 6 6 7</li> <li>3 1 2 3 4 5 5 6 7</li> <li>3 1 2 3 4 5 5 6 7</li> <li>4 1 2 1 3 14</li> <li>4 1 2 1 3 14</li></ul> |                                                                                                    |                                                  | DA Dansk (Danmark) 🕐 Hjælp 🌻 |   |
|----------------------------------------------------------------------------------------------------|----------------------------------------------------------------------------------------------------|--------------------------------------------------|------------------------------|---|
| Kontroller indstillingerne for dato og klokkeslæt         Tidszone:         UTC+01:00) København, Stockholm, Oslo, Madrid, Paris         Tilpas automatisk til sommertid         Dato:         Klokeslæt <ul> <li>februar 2016</li> <li>ma ti on to fr lø søs</li> <li>2 5 6 7 7 28 29 30 31</li> <li>1 2 3 4 5 6 6 7</li> <li>8 9 10 11 12 13 14</li> <li>15 16 17 18 19 20 21</li> <li>2 2 3 2 4 2 5 2 6 27 28</li> <li>2 9 1 2 3 4 5 6 6</li> <li>O: 30:07 Image:</li> <li>Nexter</li> </ul>                                                                                                    | 🚱 🧃 Konfigurer Windows                                                                                                    |                                                  |                              |   |
| ✓ Tilpas automatisk til sommertid         Dato:                                                                                                    | Kontroller indstillingerne f<br>Tidszone:<br>(UTC+01:00) København, Stockho                                                                                                    | or dato og klokkeslæt<br>Im, Oslo, Madrid, Paris | <b>v</b>                     |   |
| •       februar 2016       •         ma ti on to fr lø sø       25 26 27 28 29 30 31       1         1 2 3 4 5 6 7       8 9 10 11 12 13 14       15 16 17 18 19 20 21         22 23 24 25 26 27 (28)       29 1 2 3 4 5 6       00:30:07 ★                                                                                                    | ✓ Tilpas automatisk til sommertie<br>Dato:                                                                                                    | Klokkeslæt:                                      |                              |   |
| Næste                                                                                                    | Image         februar 2016         →           ma         ti         on         to         fr         lø         sø           25         26         27         28         29         30         31           1         2         3         4         5         6         7           8         9         10         11         12         13         14           15         16         17         18         19         20         21           22         23         24         25         26         27         28           29         1         2         3         4         5         6 | 0:30:07                                          |                              | * |
|                                                                                                    |                                                                                                    |                                                  | Næste                        |   |

#### 15. Netværksplacering

Klik her på den type netværk, der passer til din aktuelle placering.

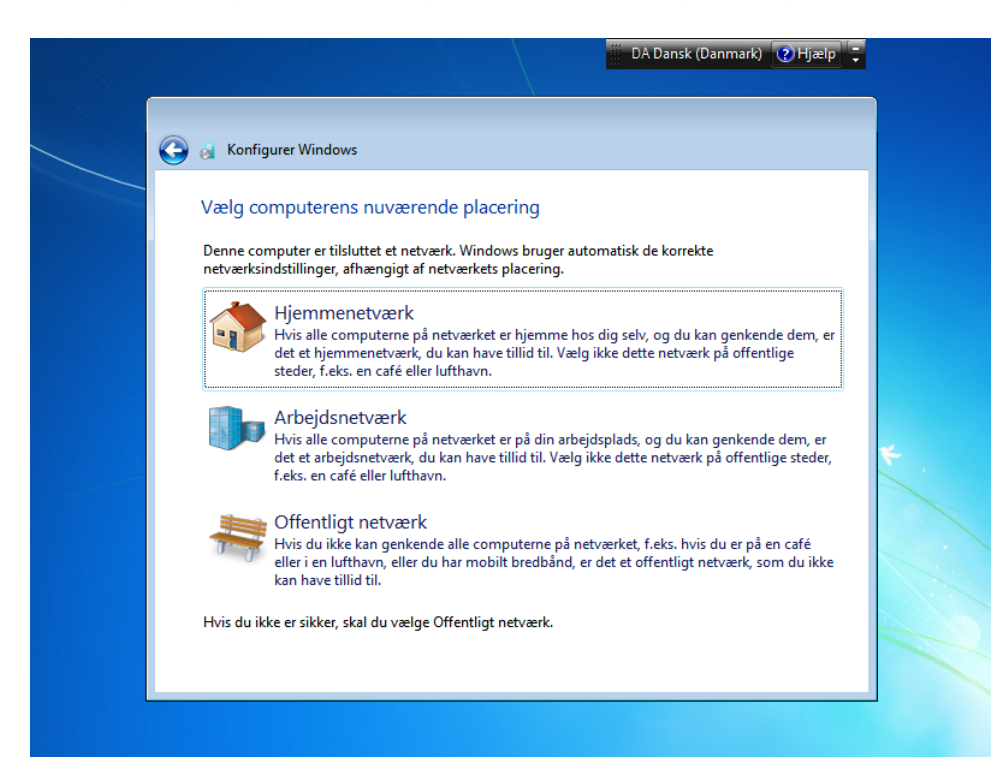

# 16. Konfigurationen færdiggøres

Herefter færdiggøres konfigurationen, - og Windows 7 startes efterfølgende op for første gang på computeren.

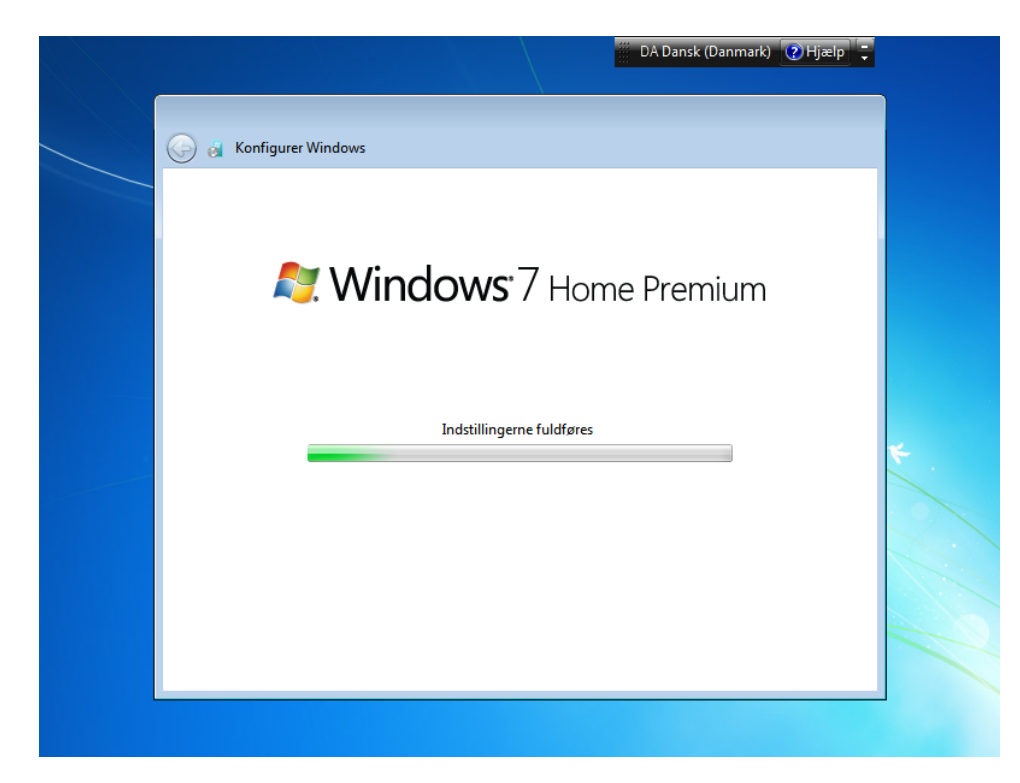

# 17. Windows 7 er installeret og klar til brug

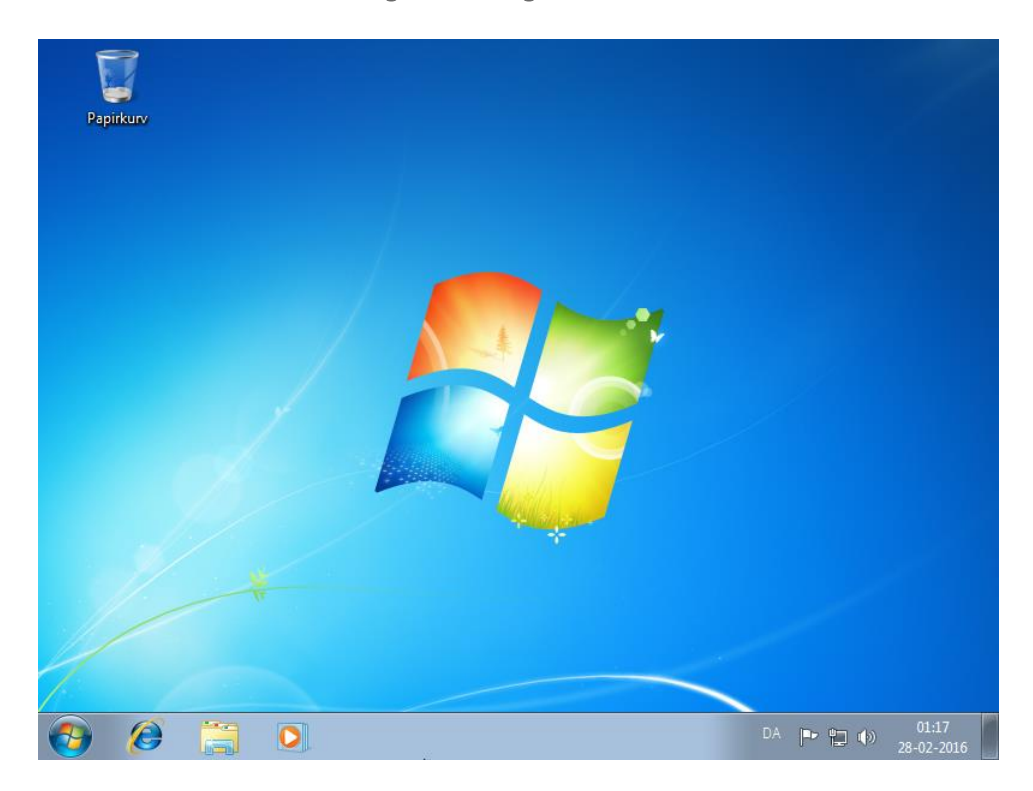

God fornøjelse!